# 中華大學114-1 英文單字競賽 流程說明 及 測驗連結

Test-taking steps for CHU Fall 2025 English Vocabulary Contest

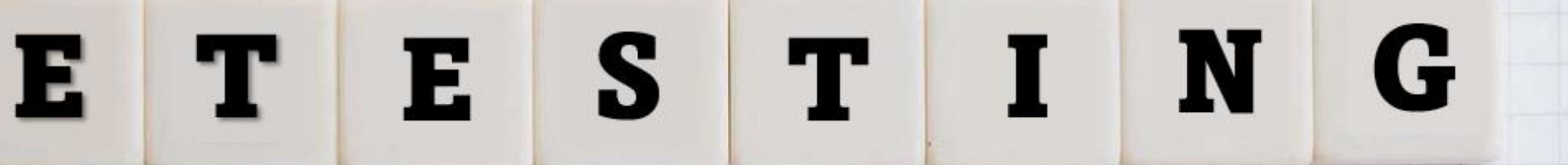

### 準備好電腦及耳機,確認連線及音訊正常 Make sure your computer connection and headphone work properly.

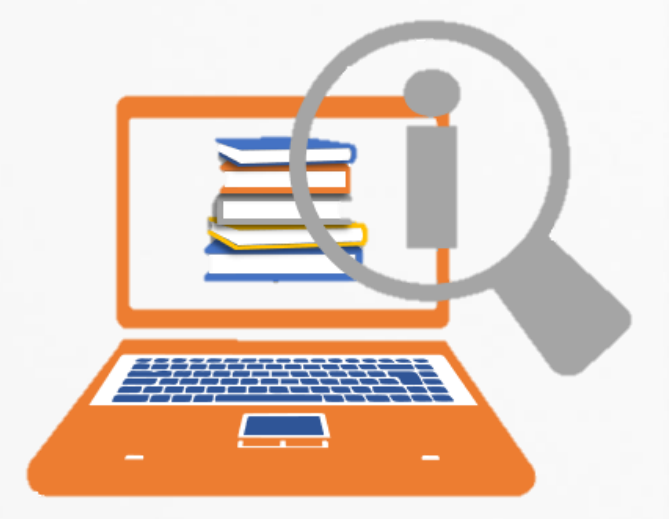

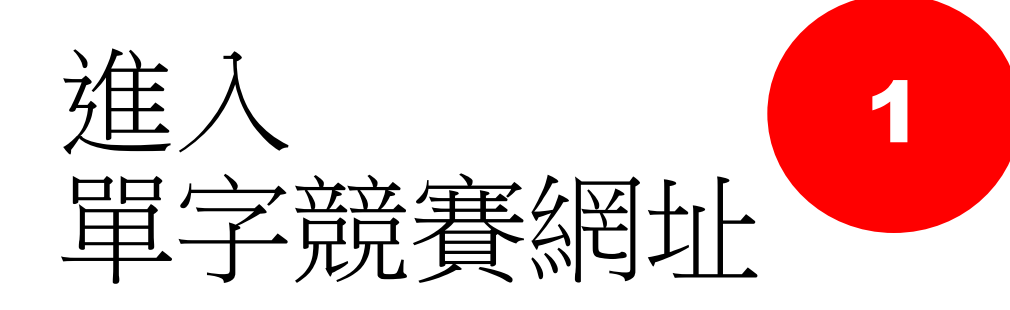

1. Google "中華大學語言中心"

2

2. 點選"考試自學平台"

Google

#### 全部 影片 地圖 新聞 更多▼ 圖片 購物 網頁

0

中華大學語言中心

中華大學 https://language.chu.edu.tw

#### 語言中心Language Center - 中華大學Chung Hua University

服務專區·培力英檢BESTEP/多益測驗TOEIC test·畢業門檻/分級考試應考說明 Comprehensive/Placement Test · 考試/自學平台Exam/Self-learing Platform · 英語競賽English ...

考試/自學平台

學習網站名稱,請點擊平台名稱登入. 1. Easy test自學平台. 學生: 帳號 ...

#### 中心介紹

英文已是台灣民眾最多人學習和使用的外國語言。為了讓中華大學的...

語言中心Language Center 2019遠見雜誌之台灣最佳大學排名, 2020新型冠狀病毒防疫專區, 數 ...

#### 聯絡我們

范心宇 組員 ext. 6618 language@g.chu.edu.tw 通識英文開課事宜 通 ...

中心主任

•淡江大學英文系/法文系學士, 經歷. • 中華大學外文系副教授. • 德霖 ...

chu.edu.tw 的其他相關資訊»

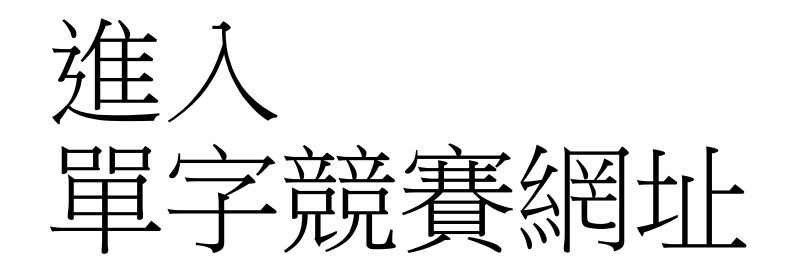

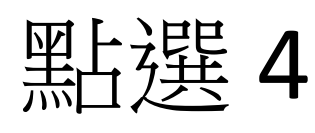

# "英文畢業門檻考試/

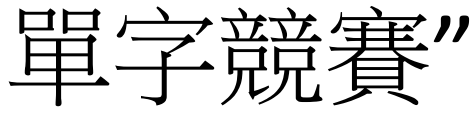

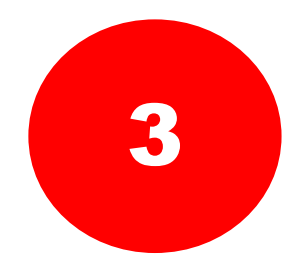

#### 考試/自學平台 \_\_\_\_

學習網站名稱,請點擊平台名稱登入

#### 1 Easy test 自學平台

學生: 帳號及預設密碼皆為學號(英文字母不分大小寫)

教職員: 帳號及預設密碼皆為員編, 請以學生身份登入

#### 2 Live ABC 自學平台

學生: 帳號及密碼皆為學號(英文字母不分大小寫) 教職員:帳號密碼皆為員編

3 Voice Tube 自學平台

學生:帳號:學號(英文字母大寫)@chu.edu.tw

密碼:110級(含以後): 學號(英文字母大寫) 108級與109級:123456

教職員:帳號為學校人事室通訊錄之e-mail 密碼為員編

#### 4 英文畢業門檻考試/單字競賽

央乂畢耒門慍否訊沭柱祝明

#### <u>單字競賽流程說明</u>

學生:帳號及密碼均學號(英文字母大寫)

教職員: 帳號及預設密碼皆為員編, 請以學生身份登入

#### <sup>5</sup> 全校英文朗讀競賽

學生:帳號及密碼均學號(英文字母大寫)

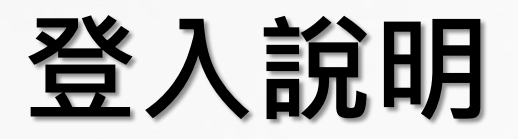

#### E-Testing英文能力檢測系統

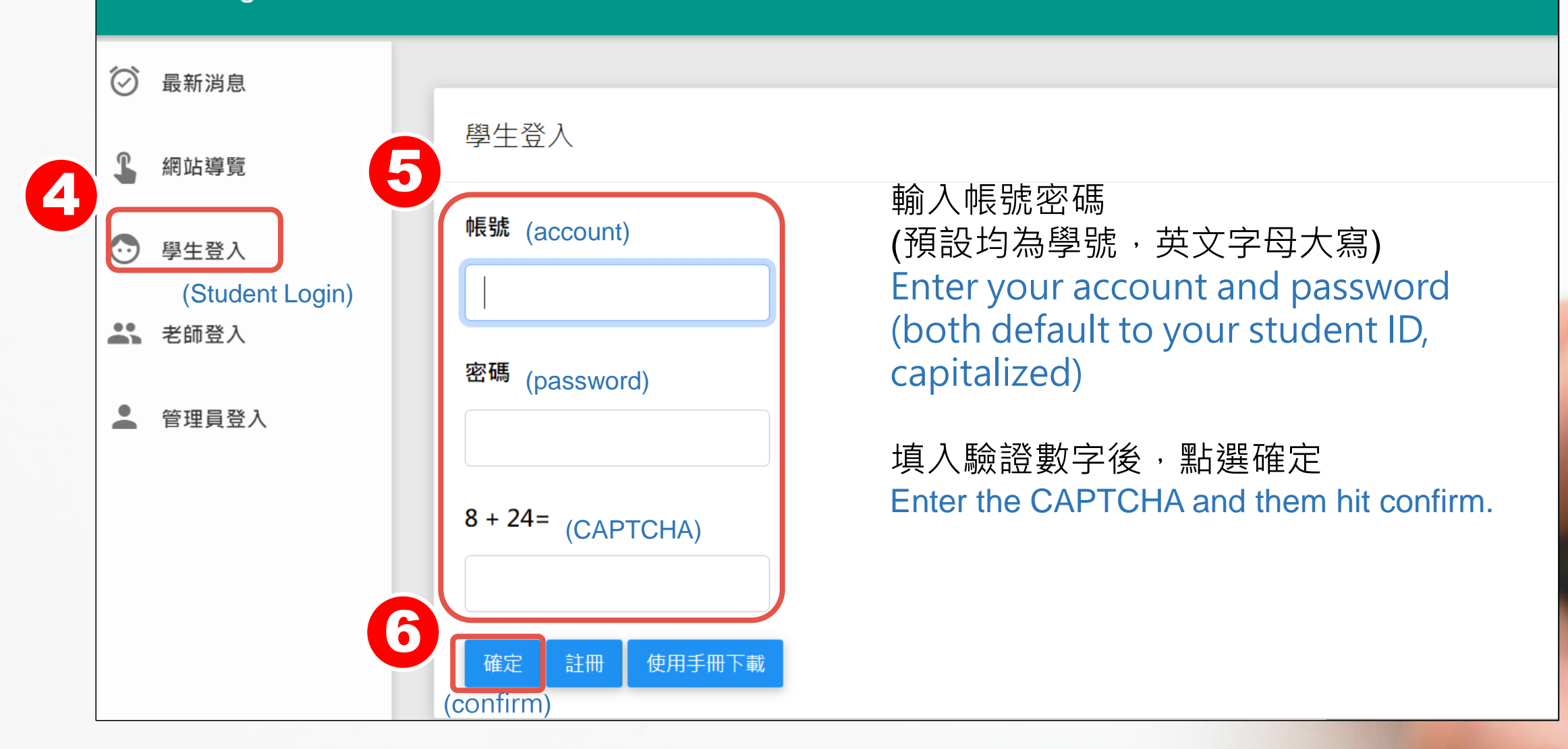

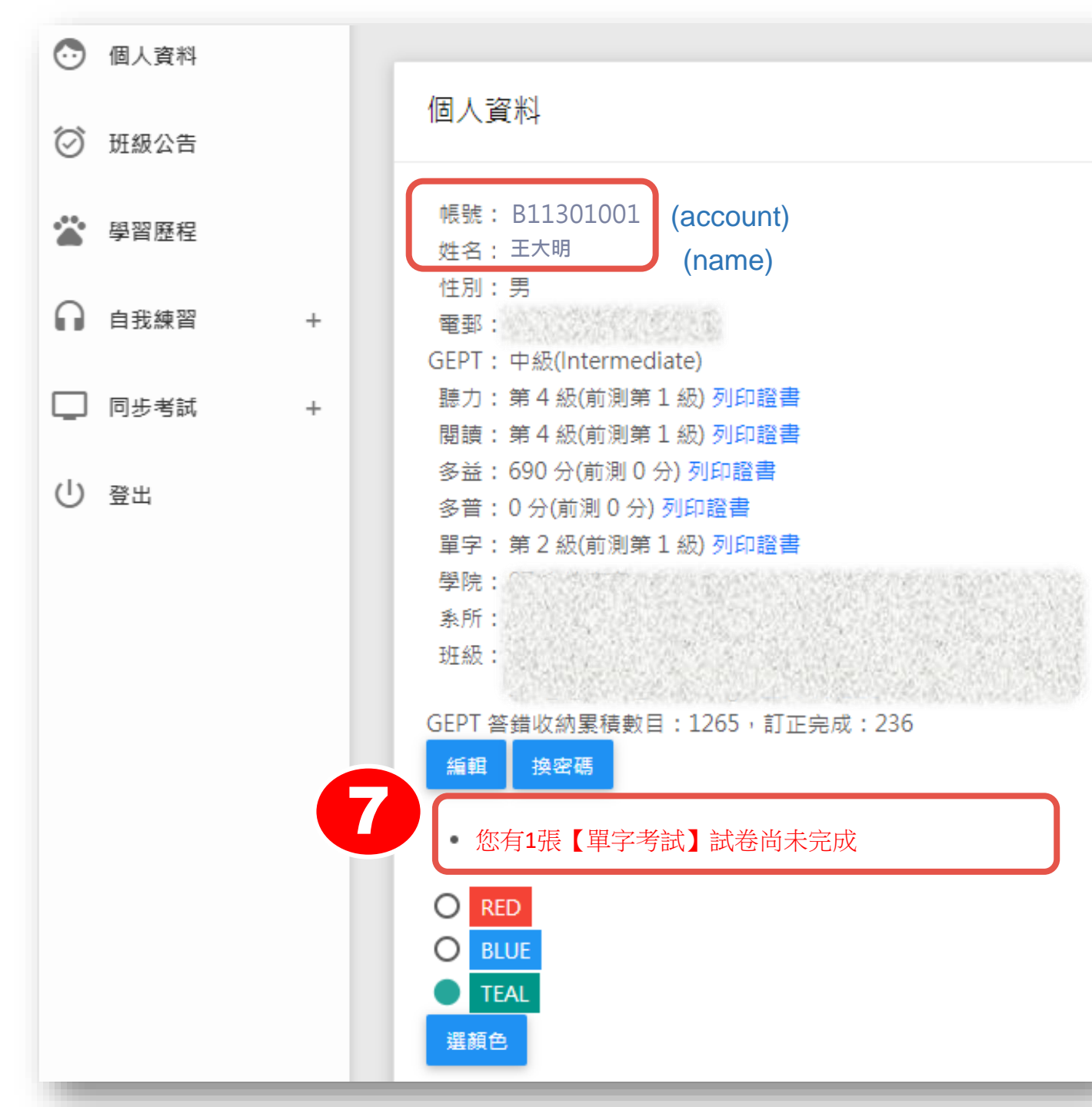

# 進入單字競賽考場

確認帳號姓名是否正確 Confirm that your account and name are correct.

點選《單字考試》連結進入測驗 頁面 Click Vocab Contest link to the test page

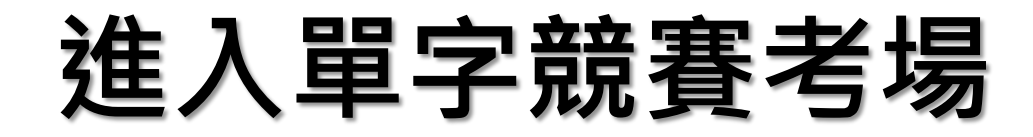

### 點選狀態為進行中的《TOEIC單字競賽》連結進入競賽 Click on the "TOEIC Vocabulary Contest" to enter the test.

#### ➡劉立雯@中華大學E-Testing英檢系統

| 1子1 | 与武 |         |             |          |      |
|-----|----|---------|-------------|----------|------|
|     |    | 8       |             |          |      |
|     |    | U.C. OE | <br>7 == == | 1h- /c/c | 1.00 |

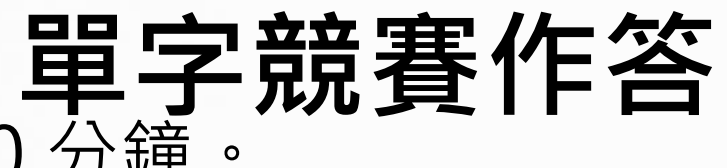

進入試場後,進行看中聽英拼寫 50題,倒數計時30 分鐘。 播放單字發音,看中文解釋,並於下方答案欄中拼出單字(大小寫不計分) Test will proceed with the English spelling test (50 questions in total). Read the Chinese explanation shown and hit the audio icon to listen to the English pronunciation, then spell out the correct vocabulary word in the answer box. (case-insensitive)

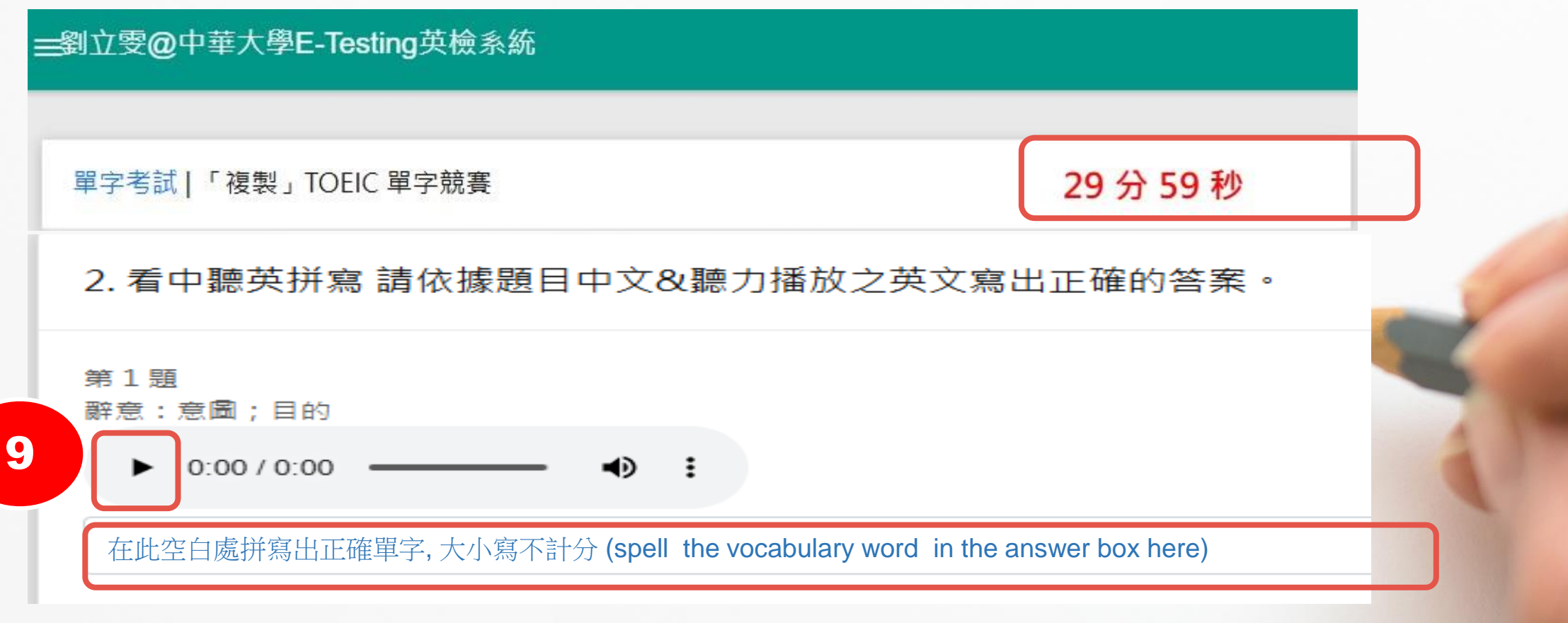

### 單字競賽作答送出

完成作答後,請務必在限制時間(倒數計時30分鐘)內,請用滑鼠下拉到底部, 將答案送出。 點選 確定 After completing your answers, please make sure to scroll to the bottom and click *matheful* to submit your test sheet within the time limit (30 Min. count down) 劉立雯@中華大學E-Testing英檢系統  $\overline{ }$ 個人資料 4. 聽英拼寫 請依據  $\bigcirc$ 班級公告 學習歷程 自我練習 -5. 看中拼寫 請依據 同步考試 -(1) 登出 6. 看中選英 請依據 10 (submit) 確定 回上頁 © 遠古科技

### 確認成績及登出

確認出現成績後,必須舉手向監考人員登記確認成績後,即可點選 U 登出 完成考試。 Confirm your score displayed on the screen. Report your score to the test supervisors. Click on "logout" to complete the Vocabulary contest.

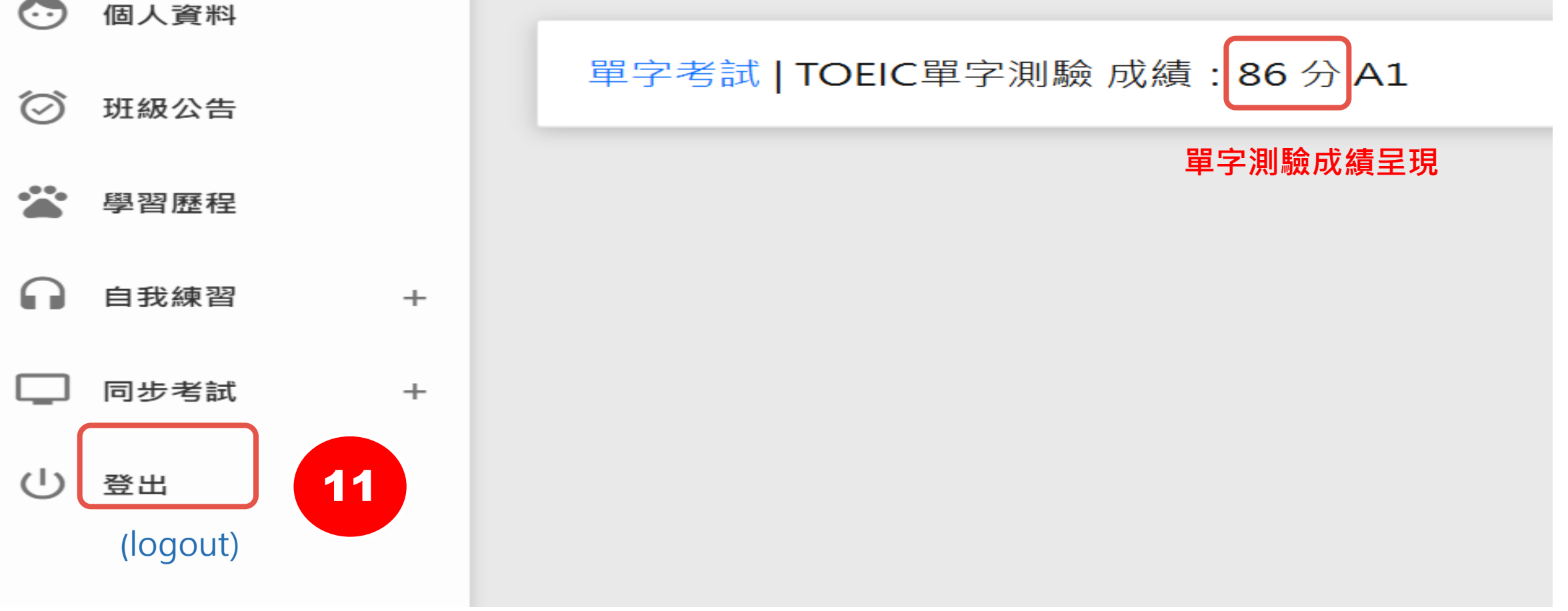

## 現在請Google "中華大學語言中心" > "考試自學平台" 開始英文單字競賽祝各位成功

Now please Google Chung Hua University to begin the English Vocabulary Contest, and best of luck.

### 測驗過程中如遇任何問題 請向監試人員反應。

If encounter any problems before or during the test, please report to the exam proctors for assistance.